Clerk – New Attorney Portal and eFiler Procedures

Go to Lake County Clerk of Courts <u>https://www.lakecountyohio.gov/coc/</u> Click the eFile Link

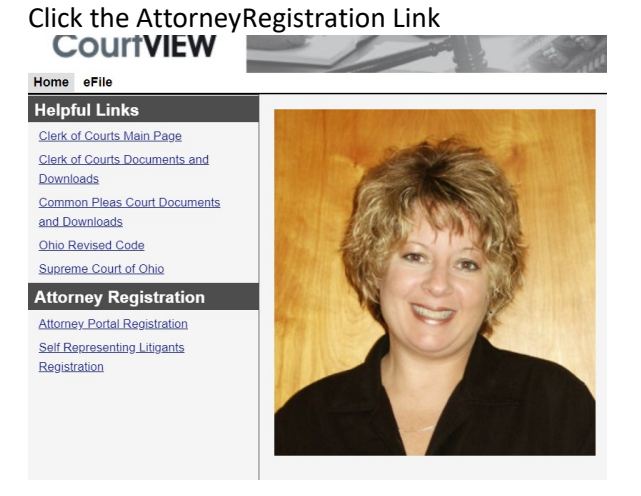

## Complete the online registration wizard

|                                  | and the second second se |   |  |
|----------------------------------|----------------------------------------------------------------------------------------------------|---|--|
| Home eFile                       |                                                                                                    |   |  |
| Email and Bar Numbe              | er                                                                                                    |   |  |
| Please enter your Bar Number and | your Email address                                                                                                    |   |  |
|                                  | Bar Number                                                                                                    | 1 |  |
|                                  | Email                                                                                                    |   |  |
|                                  |                                                                                                    |   |  |
|                                  |                                                                                                    |   |  |
|                                  |                                                                                                    |   |  |
| Next > Cancel                    | ]                                                                                                    |   |  |

## Please enter the following information all in CAPS.

| Personal Informat | ion               |
|-------------------|-------------------|
| Password *        | •••••             |
| onfirm Password * | •••••             |
| Firm Name         | TRAINING LAW FIRM |
| Prefix            |                   |
| First Name *      | EFILER_ATTORNEY   |
| Last Name *       | URANKAR           |
| Middle Name       |                   |
| Suffix            |                   |
| Address *         | 100 SHORT COURT   |
|                   |                   |
|                   |                   |
| City *            | CHARDON           |
| State *           | Ohio 🗸            |
| Zip *             | 44024             |
| Phone *           | (440) 279-1851    |
| Date of Birth     |                   |
|                   |                   |
| rovious           | Capaci            |
| Next              |                   |
|                   |                   |
| ssage:            |                   |
|                   |                   |
| nustration        | Confirmation      |
| gistiation        |                   |

## Please check your mail and open the message from Clerk of Court:

Please click on the link within the email. This confirms you received the message. **This confirms your email, but does not give you access to eFiling.** You will receive another email once the Clerk has granted you Attorney eAccess and/or Attorney eFiling privileges.

Once you have received the email granting access please go to the Clerk's website, click eFile, and Log On.

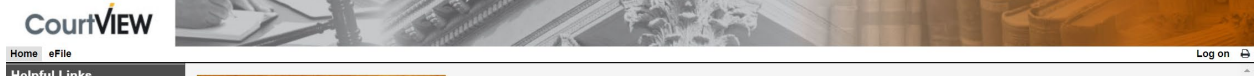